## به نام خدا راهنمای ثبت نام دومین جایزه ملی انرژیهای تجدید پذیر ایران

۱ – ابتدا از طریق مرورگر سیستم خود آدرس وب سایت کنفرانس بینالمللی انرژیهای تجدید پذیر ایران را وارد کنید. <u>www.irec.irrea.ir</u>

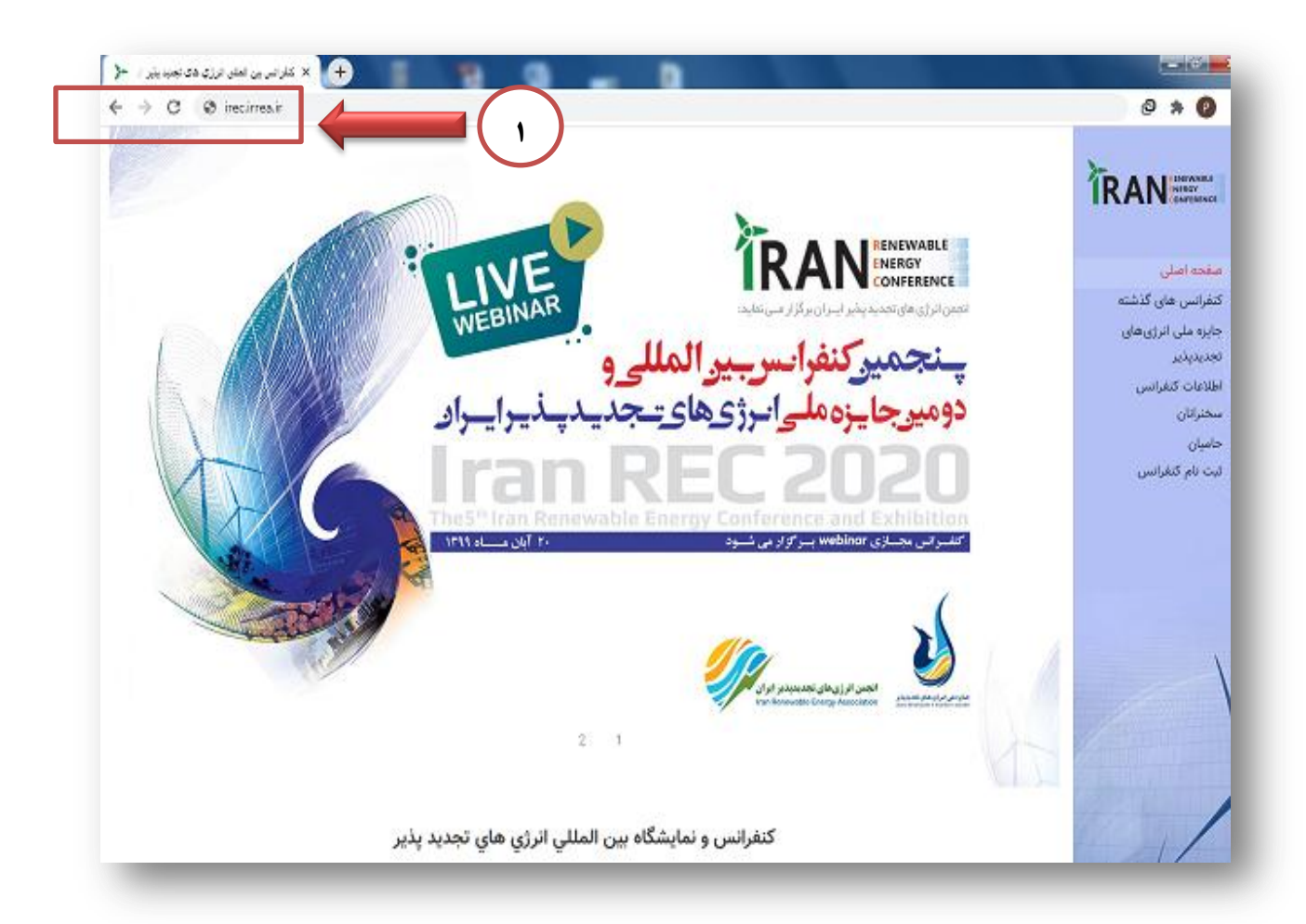

۲ - پس از باز شدن وب سایت از منوهای سمت راست بر روی منوی جایزه ملی انرژیهای تجدید پذیر کلیک کنید.

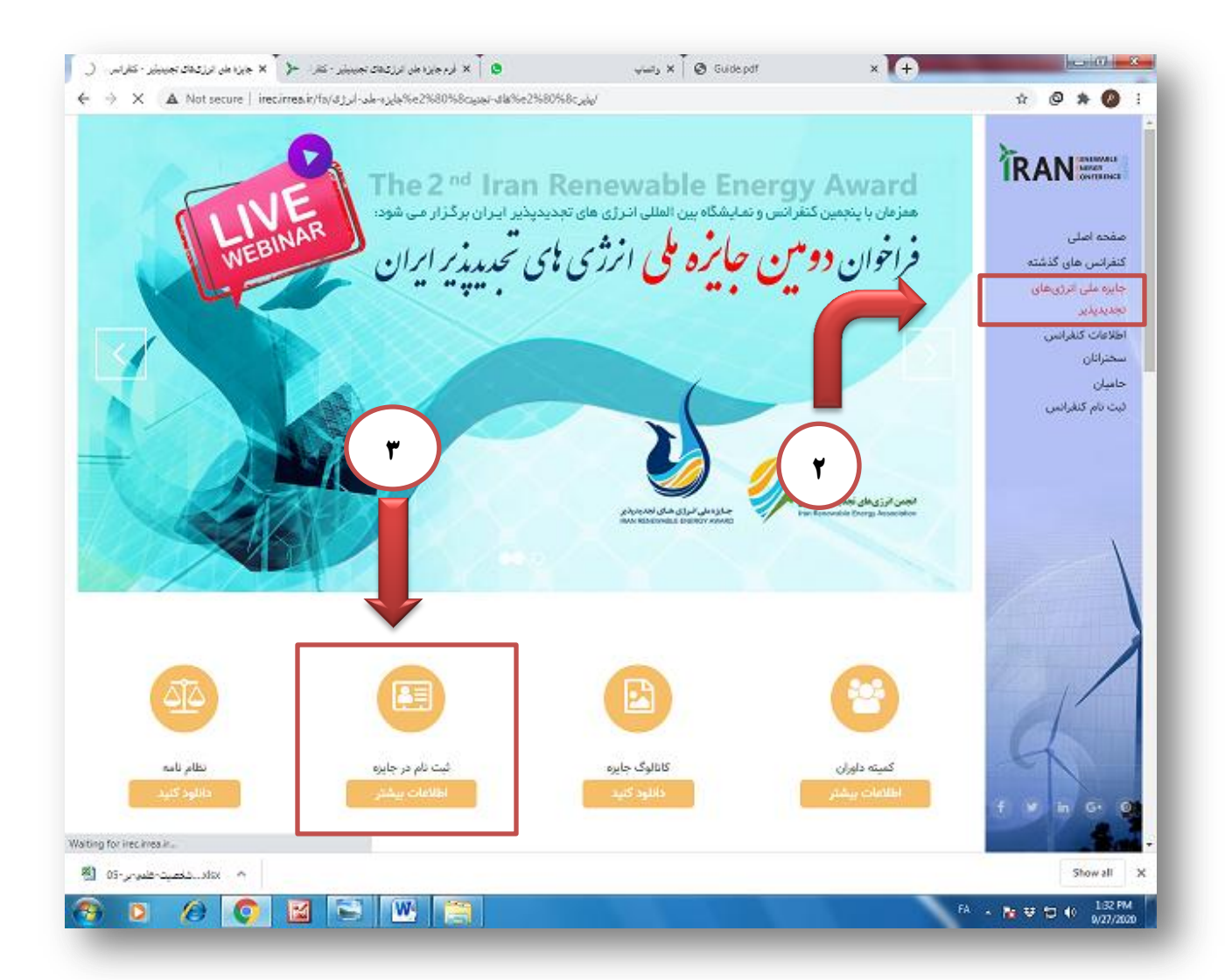

۳ – در صفحه ای که باز شد بر روی آیکون ثبت نام در جایزه کلیک کنید.

۴– در این مرحله وارد صفحه ای می شوید که طبق فرم اطلاعات دقیق خود را وارد نمایید و در روی گزینه دریافت فرم

کلیک نمایید.

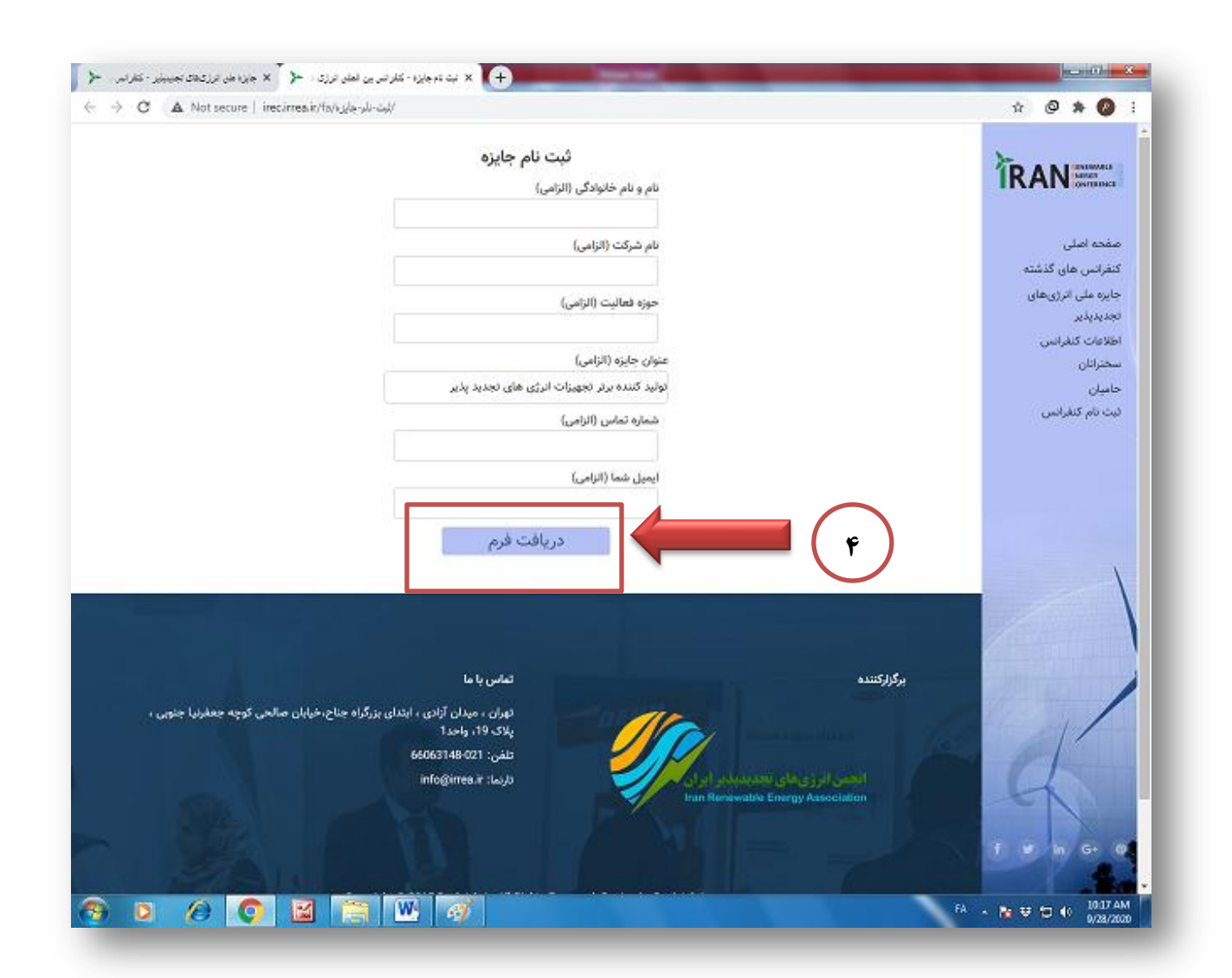

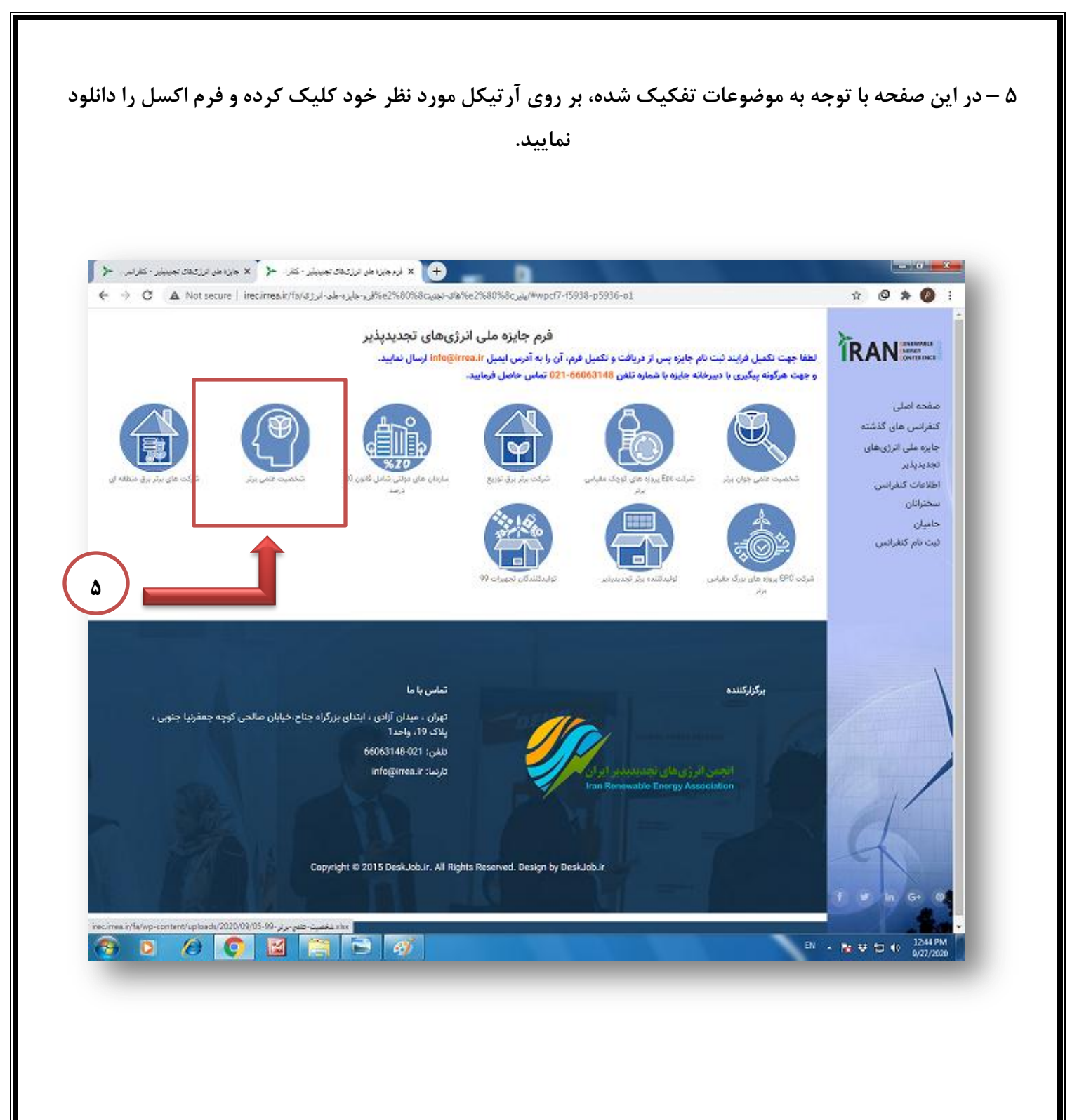

## ۶ – پس از انتخاب موضوع مورد نظر فایل فرم ها بصورت اکسل دانلود می شود .

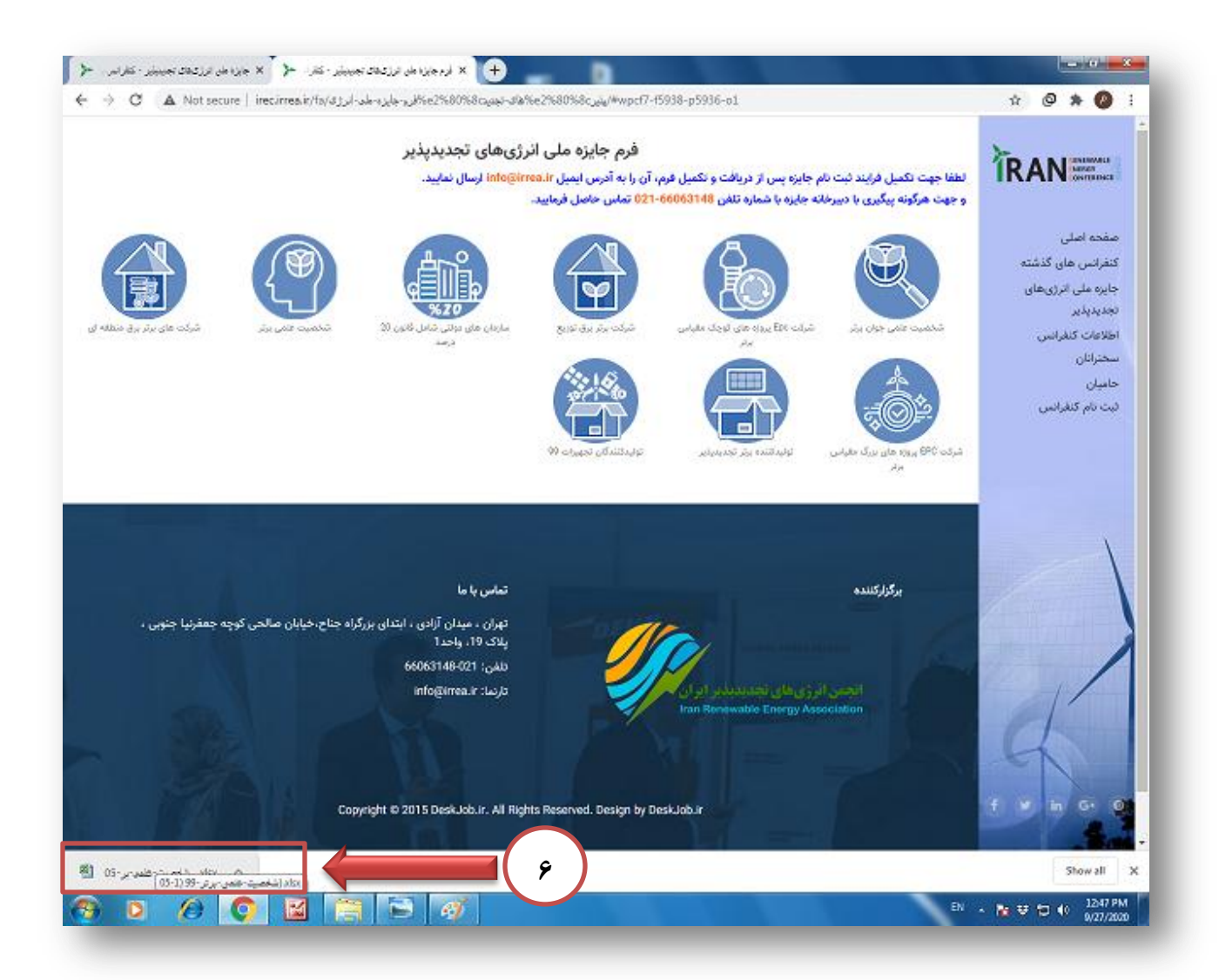

۷ – پس از دانلود فرم اکسل مورد نظر به ترتیب فرمهای اکسل را بر اساس sheet های در نظر گرفته شده کامل نمایید.

| 🖬 19 × (* + ) | -                  |              | ميت-طفي-برتر-90-05 | alu(1) - Microsoft Eccel ( | Product A | ctivation Failed) |                                                         |                | 1-2               | 6                                                                                                    |
|---------------|--------------------|--------------|--------------------|----------------------------|-----------|-------------------|---------------------------------------------------------|----------------|-------------------|----------------------------------------------------------------------------------------------------|
| File Horse    | Insert Page Layout | Formulas Dat | a Review View      |                            |           |                   |                                                         | ⊽ 😮            | - 9               | 1 22                                                                                                    |
| 82            | <b>•</b> (° ≸      |              |                    |                            |           |                   |                                                         | ن فن م         | علو/              | ^<br>^                                                                                                    |
| 0 N           | M L                | K J          | I H G              | F E                        | D         | с                 | В                                                       |                | A                 | ł                                                                                                    |
|               |                    |              |                    |                            |           | فعداعان 🕹         | زیدیدایر ایران 💋 جایزه ملی الوژی های نحدیدیا            | ر انرژیهای تجد | انجعز             | 1                                                                                                    |
|               |                    |              |                    |                            |           | شفاره قرم         |                                                         | عنوان قرم      | رديف              | 2                                                                                                    |
|               |                    |              |                    |                            |           | 1-0               | ممومی متقاضی                                            | مشخصات ه       | ۰.                | 3                                                                                                    |
|               |                    |              |                    |                            |           | ¥-0               | Page 1                                                  | کتب سال ۱۸     | ۲                 | 4                                                                                                    |
|               |                    |              |                    |                            |           | 4-4               | i age i "                                               | طالات سال      | ۲                 | 5                                                                                                    |
|               |                    |              |                    |                            |           | £-0               | ت در سال ۹۸                                             | أيبت الختواعاة | ٤                 | 6                                                                                                    |
|               |                    |              |                    |                            |           | 0-0               | در سال ۹۸                                               | رتبه و جوايز   | •                 | 7                                                                                                    |
|               |                    |              |                    |                            |           | 7-0               | ایان نامه های هنایت شده توسط شخص در سال ۹۸              | مشخصات پا      | 1                 | 8                                                                                                    |
|               |                    |              |                    |                            |           | ¥-5               | وهشی انریخش در خطه اجرایی در سال ۸۸                     | طرح های بزو    | Y                 | 9                                                                                                    |
|               |                    |              |                    |                            | Г         |                   |                                                         |                |                   | 12<br>13<br>14<br>15<br>16<br>17<br>18<br>19<br>20<br>21<br>22<br>23<br>24<br>25<br>27<br>28<br>29<br>30<br>31<br>32<br>33<br>34 |
| ] 4<br>tady   |                    |              |                    |                            |           | <u>.</u>          | , 85', 75', 65', 55', 45', 35', 25', 15<br>III 🛄 🛄 100% | Content        | н н               | 54<br>H                                                                                                    |
| 🦻 🖸           | <i>(</i> )         |              | 🔁 🎻 🔁              |                            |           |                   | EN - 🅅 🤤                                                | 번 🔹 🕺          | 150 PM<br>27/2020 |                                                                                                    |

۸ – در قسمت پایین فایل اکسل به فرمهایی که در sheet قرار داده شده توجه فرمایید.

| رون (۲۰۰۵) در ۲۰<br>مندر - حدی برتر (۲۰۰۵) در ۲۰<br>ایندر ایندر (۲۰۰۵) در ۲۰ (۲۰۰۵) در ۲۰ (۲۰۰۵) | ۵(۱) - Microsoft Excel (Product Activation Fai | led]                            |                                                |
|--------------------------------------------------------------------------------------------------|------------------------------------------------|---------------------------------|------------------------------------------------|
| مانده با منه مدارک مشته مستویه از م گرد:<br>* اشدا کمانی مدارک مشته مستویه از م گرد:             |                                                |                                 | V <b>U</b> D I                                 |
| PONMLKJIIH                                                                                       |                                                | د<br>فرم از مشخصات عدومی متفاقی |                                                |
|                                                                                                  | کند ملی                                        | نام خالوادکی                    | 24                                             |
|                                                                                                  |                                                |                                 |                                                |
|                                                                                                  | للان- فكس)                                     | د<br>اطلاعات تمانی (۲           | گد پستی                                        |
|                                                                                                  |                                                | Page                            | 1                                              |
|                                                                                                  |                                                | آدرس معل مذکونت                 | *                                              |
|                                                                                                  |                                                |                                 |                                                |
|                                                                                                  | ار (اللن- فكس)                                 | اطلاعات تماس محل ک              | نام محل کار                                    |
|                                                                                                  |                                                |                                 |                                                |
|                                                                                                  | _                                              | آذرین محل کار                   |                                                |
|                                                                                                  |                                                |                                 |                                                |
|                                                                                                  |                                                |                                 | الا یا اشامی منارک مدینه <i>شعیشه قرم کرده</i> |
|                                                                                                  |                                                |                                 |                                                |
|                                                                                                  |                                                |                                 |                                                |
|                                                                                                  |                                                |                                 |                                                |
|                                                                                                  |                                                |                                 |                                                |
|                                                                                                  |                                                |                                 |                                                |
|                                                                                                  |                                                |                                 |                                                |
|                                                                                                  |                                                |                                 |                                                |
|                                                                                                  |                                                |                                 |                                                |
|                                                                                                  |                                                |                                 |                                                |
|                                                                                                  |                                                |                                 |                                                |
|                                                                                                  |                                                | 2,85,75,65,55,4                 | 5 3-3 2-5 1-5 Content   # 4                    |
| 0 🖉 🖸 📓 🚔 🚳 🐱                                                                                    |                                                |                                 | EN → 隆 😌 🔃 🕴 12.50 P<br>9/27/20                |

۹ – فرمهای مربوط به sheet ها را کاملا و با دقت تکمیل فرمایید .

| F4 • ( <i>f</i> * |                       |          |             |                                                    |                        |
|-------------------|-----------------------|----------|-------------|----------------------------------------------------|------------------------|
| F                 | E                     | D        | С           | В                                                  |                        |
| جایزہ ملی انرژی   |                       |          |             | جديدپذير ايران                                     | ىمن انرژىھاى ت         |
|                   |                       | ، سال ۹۸ | فرم ۲ : کتب | ×                                                  |                        |
| نویسندگان همکار   | کل کتاب/ بخشی از کتاب | نوع نشر  | موضوع کتاب  | عنوان كتاب                                         |                        |
|                   | -                     | -        |             |                                                    |                        |
|                   |                       |          |             |                                                    |                        |
|                   |                       | -        |             |                                                    |                        |
|                   | •                     |          | ·           |                                                    |                        |
|                   |                       | ľ        | ·           | ۹)                                                 |                        |
|                   |                       | •        | ·           |                                                    |                        |
|                   |                       | •        | ·           |                                                    |                        |
|                   | <br>_                 | -        | •           |                                                    |                        |
|                   |                       | <br>     |             |                                                    |                        |
|                   | <br>•                 | <u></u>  |             |                                                    |                        |
|                   |                       | ,        |             | ضفيفه قرم گردد                                     | ا<br>تمامی مدارک مثبته |
|                   |                       |          |             |                                                    |                        |
|                   |                       |          |             | <b>?</b> ] 8-5\ 7-5\ 6-5\ 5-5\ 4-5\ 3-5\ <b>1-</b> | 5 Content              |

۱۰ – پس از تکمیل فرمهای مورد نظر در فایل اکسل، آن را با نام شرکت خود در سیستم خود ذخیره کرده و سپس فایل اکسل را به آدرس ایمیل info@irrea.ir ارسال نمایید.

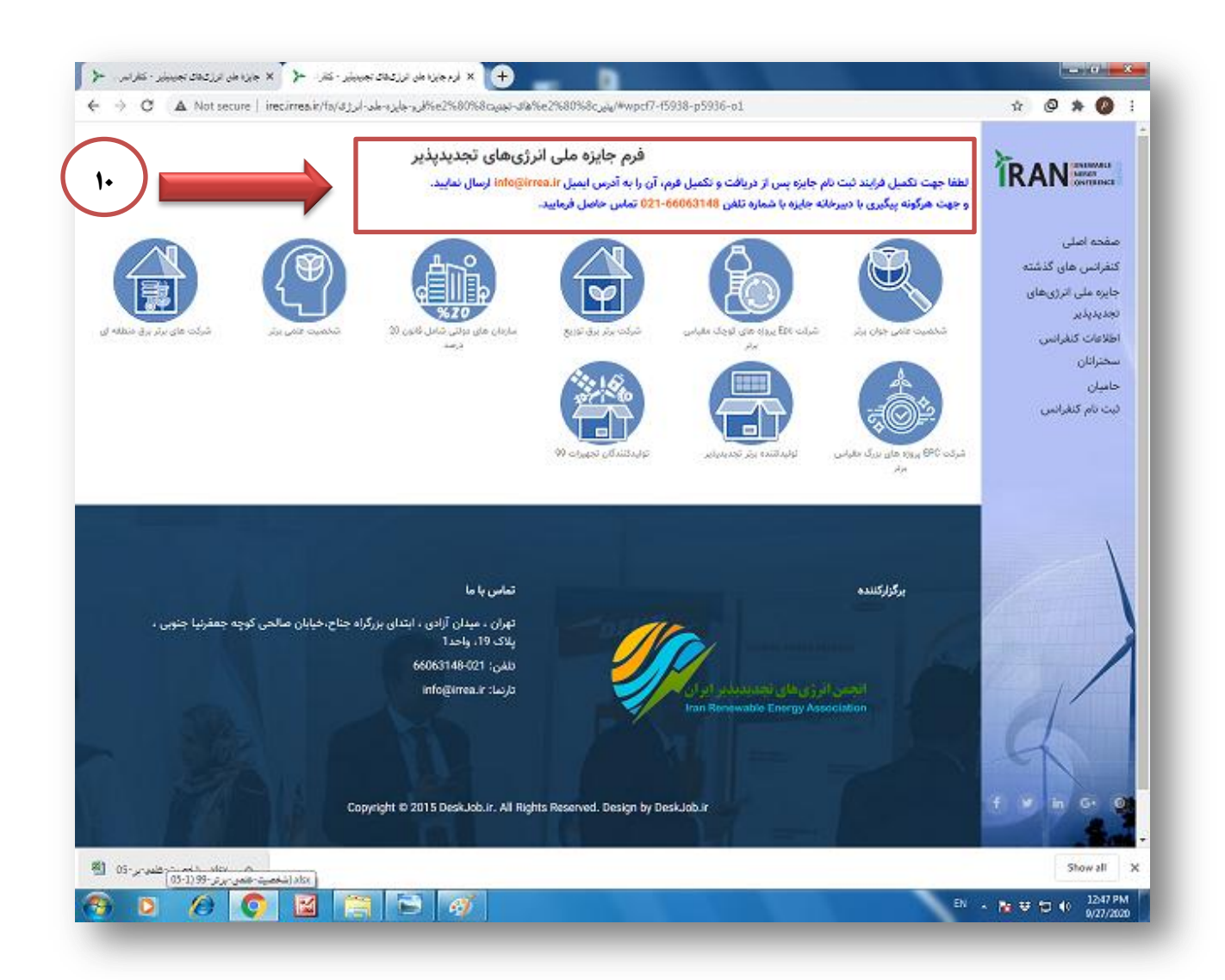

۱۱- مدارک مثبته به پیوست فرمهای تکمیل شده به آدرس ایمیل info@irrea.ir ارسال نمایید .

مدارک ارسالی شما توسط تیم کارشناسی جایزه، بررسی شده و در صورت نواقص با شما تماس خواهند گرفت.

شما عزیزان میتوانید برای پیگیری فرایند ثبت نام با دبیرخانه انجمن با شماره های ۶۶۰۶۳۱۸۴ و ۰۹۳۹۱۵۶۹۱۴۶

تماس حاصل فرمایید .